# HƯỚNG DẪN KÊ KHAI THÔNG TIN SỬ DỤNG VssID

#### Bước 1:

- Đăng nhập vào đường link bên dưới để đăng ký

https://dichvucong.baohiemxahoi.gov.vn/#/index

#### Bước 2:

- Nhấn chọn Đăng ký

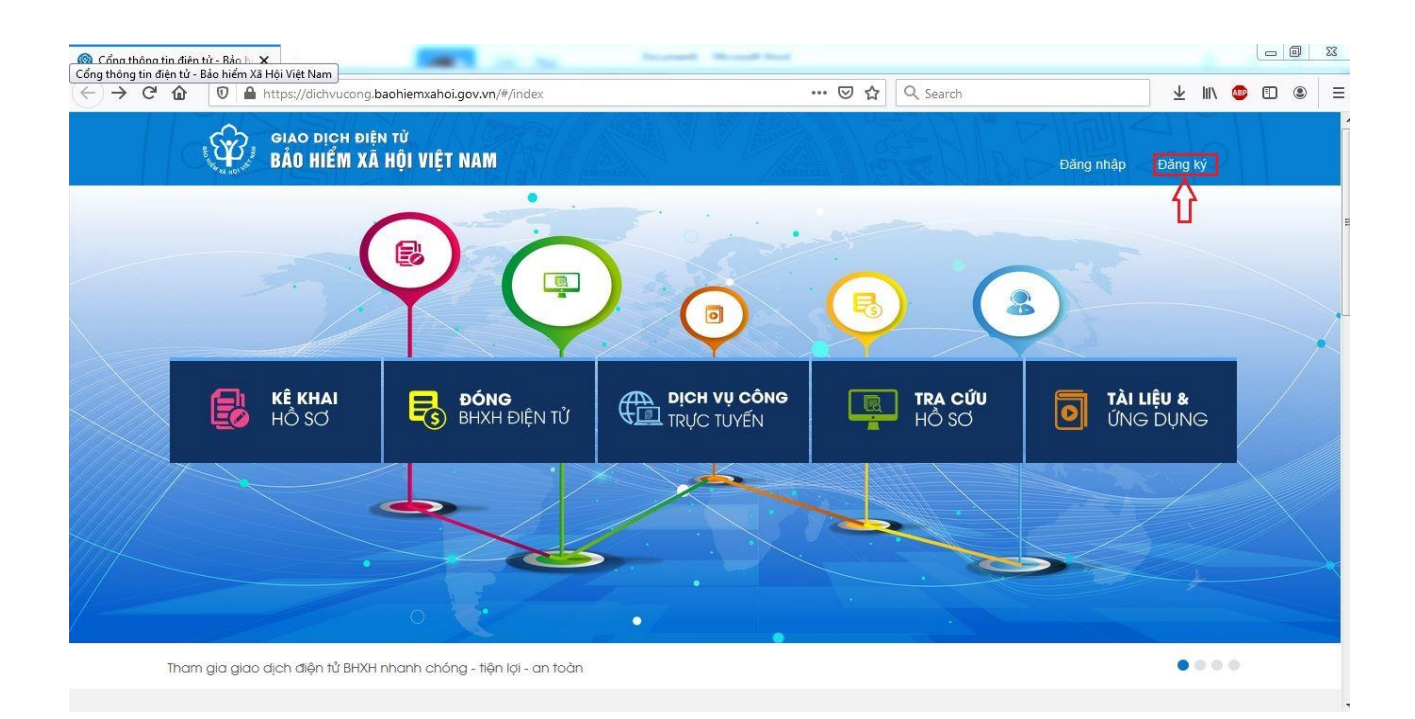

## Bước 3:

- Đối tượng đăng ký chọn "Cá nhân"
- Nhấn "Tiếp"

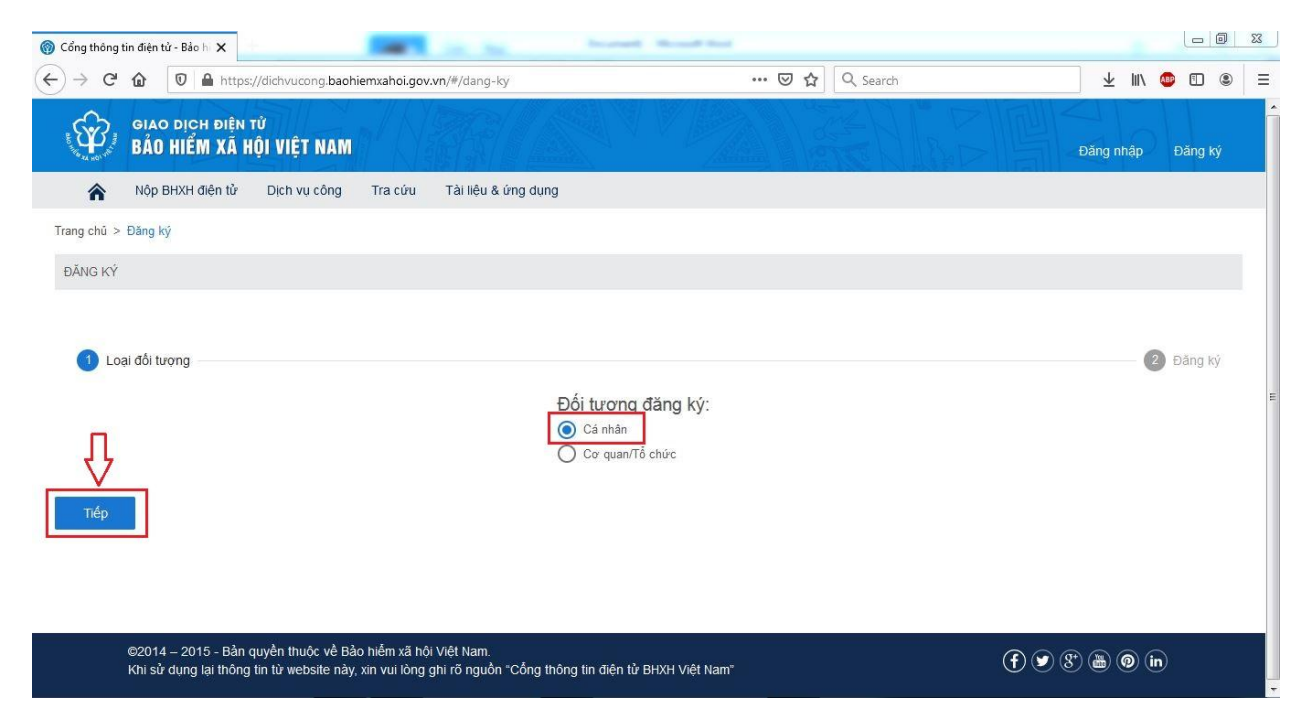

#### Bước 4:

- Tải ảnh chân dung, ảnh CMND 2 mặt.
- Điền đầy đủ thông tin theo yêu cầu (những mục có dấu \* ).
- Phần Chứng thư số bỏ qua, không cần khai.
- Lưu ý: Địa chỉ liên hệ ghi rõ số nhà, đường phố, thôn xóm nơi mình ở.

| 🔞 Cổng thông tin điện tử - Bảo hị 🗙                                                                                            |                                                                         |                                                                         |                                                                                              |               |            |         | 33 |
|----------------------------------------------------------------------------------------------------|-------------------------------------------------------------------------|-------------------------------------------------------------------------|----------------------------------------------------------------------------------------------|---------------|------------|---------|----|
| ← → C 🏠 🛛 Https://dichvucong.baohiemxahoi.gov.vn/#/da                                                                          | ng-ky                                                                   | ··· ⊠ ੯                                                                 | 2 Q Search                                                                                   |               | ⊻ Ш/       | ۱       | Ξ  |
| GIAO DỊCH ĐIỆN TỪ<br>BÁO HIỂM XÃ HỘI VIỆT NAM                                                                                  |                                                                         |                                                                         |                                                                                              |               | Đăng nhập  | Đăng ký |    |
| 🖍 Nộp BHXH điện tử Dịch vụ công Tra cứu Tài liê                                                                                | êu & ứng dụng                                                           |                                                                         |                                                                                              |               |            |         |    |
| 🖉 Loại đối tượng                                                                                                    |                                                                         |                                                                         |                                                                                              |               | 2          | Đăng ký |    |
| Anh chân dung 4x6<br>Tải ảnh chân dun<br>Đăng ký sử dụng, điều ch<br>Ho và tên *<br>Mã số bảo hiểm xã hội *<br>Số CMND/HC/CC * | ng TỜ K<br>ĩnh thông tin và ngừng s<br>vực bảo hi<br>Điển đầy đủ địa nh | Sử dụng phương thức đểm xã hội         sử c thông tin theo yêu à mình ở | giao dịch điện tử trong l<br>cầu. Lưu ý địa chỉ liên<br>-Ănh CMND/CCCD<br>-<br>Turýc Mãt sau | ĩnh<br>hệ ghi | Fải ảnh CM | IND     |    |
| Địa chỉ liên hệ*                                                                                                    | Chọn tỉnh                                                               | Chọn huyện                                                              | Chọn xã                                                                                      |               |            |         |    |
|                                                                                                    | Số nhà, ngỡ (ngách, hêm), đượ                                           | ờng phố, tổ (thôn, xóm, ấp)                                             |                                                                                              |               |            |         | +  |
|                                                                                                    |                                                                         |                                                                         |                                                                                              |               |            |         |    |

# Bước 5:

- Cơ quan BHXH tiếp nhận chọn "BHXH thành phố Phúc Yên".

| 🎯 Cổng thông tin điện tử - Bảo h 🗙              |                                                                                                    |               |               | - 0   | 23    |
|-------------------------------------------------|----------------------------------------------------------------------------------------------------|---------------|---------------|-------|-------|
| ← → C <sup>a</sup>                              | ang-ky 🚥 🐱 🗘 🔍 Search                                                                                                    | ± III\        | <b>ABP</b> (* | D®    | >   ≡ |
| GIAO DỊCH ĐIỆN TỪ<br>BẢO HIỂM XÃ HỘI VIỆT NAM   |                                                                                                    | Đăng nhập     | Đăr           | ng ký |       |
| 🏠 Nộp BHXH điện tử Dịch vụ công Tra cứu Tài liệ | ệu & ứng dụng                                                                                                    |               |               |       |       |
| Đăng ký giao dich tại*                          | Cổng thông tin điện từ của Bảo hiểm xã hội Việt Nam<br>Tổ chức I-VAN<br>Cơ quan/tổ chức/cá nhân tôi cam kết hoàn toàn chịu trách nhiệm trước pháp luật về tính<br>chính xác, trung thực của nội dung nêu trên và thực hiện giao dịch điện từ trong lĩnh vực bảo<br>hiểm xã hội theo đúng quy định của pháp luật. |               |               |       |       |
| Chọn cơ quan BHXH tiếp nhận*:                   | BHXH Tình Vĩnh Phúc » BHXH Tp. Phúc Yên Thay đối                                                                                                    |               |               |       |       |
| Chọn hình thức nộp hồ sơ                        | <ul> <li>Tại nơi tiếp nhận hồ sơ theo quy định của Bảo hiểm Xã hội Việt Nam</li> <li>Tại nhà thống qua dịch vụ bưu chính công ích (Cước dịch vụ bưu chính công ích do cá nhân tự trà kh</li> </ul>                                                                                                    | ii gửi hỗ sơ) |               |       |       |
| Địa chỉ cơ quan                                 | Phường Trưng Trắc, TP. Phúc Yên, Tinh Vĩnh Phúc                                                                                                    |               |               |       |       |
| Số điện thoại                                   | 0211.3854852                                                                                                    |               |               |       |       |
|                                                 | Nhập mã kiểm tra                                                                                                    |               |               |       | E     |
|                                                 | Ghi nhân                                                                                                    |               |               |       |       |

## Bước 6:

 Sau khi điền đầy đủ thông tin theo yêu cầu ấn "Ghi nhận" sẽ xuất hiện hộp thoại như hình dưới, nhấn chọn "Đóng"

| 🔞 Cổng thông tin điện tử - Bảo hiế 🗙 🕇                                                                                                    |                                                                                                    |
|----------------------------------------------------------------------------------------------------|----------------------------------------------------------------------------------------------------|
| ← → C ≜ dichvucong.baohiemxahoi.gov.vn/#/dang-ky                                                                                                    | 😒 🌲 🚺 Đã tạm dừng) 🗄                                                                                                    |
| GIAO DỊCH ĐIỆN TỬ<br>BẢO HIỂM XÃ HỘI VIỆT NAM                                                                                                    | Đảng nhập - Đảng ký                                                                                                    |
| 🖍 Nộp BHXH điện từ Dịch vụ công Tra cứu Tải                                                                                                    | liệu & ứng dụng                                                                                                    |
| Chọn cơ quan BHXH tiếp nhận*.                                                                                                    | BHXH Tỉnh Vĩnh Phúc » BHXH Tp. Phúc Yên Thay đổi                                                                                                    |
| Chọn hình thức nộp hồ sơ                                                                                                    | Tại nơi tiếp nhận hồ sơ theo quy định của Bào hiểm Xã hội Việt Nam Tại nhà thông qua dịch vụ bưu chính công ích (Cước dịch vụ bưu chính công ích do cả nhận tự trả khi gửi hồ sơ)                                                       |
| Pie skies aver                                                                                                    | Phườna Trưna Trắc, TP, Phúc Yên, Tỉnh Vĩnh Phúc                                                                                                    |
| ∨ui lòng đến cơ quan BHXH gần nhất hoặc Trung t:<br>sinh nêu đăng kỳ cho con) để hoàn tất quá trình đãi<br>∨ssID. Liên hệ 19009068 để được hướng dẫn, hỗ t | àm dịch vụ hỗ trọ, chăm sóc khách hàng BHXH Việt Nam với giấy tô tùy thân (CMND/CCCD/Hộ chiều và giấy khai<br>ng kỳ. Tai đây, bạn sẽ nhân được thông tin tải khoản đăng nhập và được hướng dẫn cải đất, sử dụng ứng dụng<br>rợ.<br>Đỏng |
|                                                                                                    | V Nhập mã kiếm tra                                                                                                    |
|                                                                                                    | Ghi nhán                                                                                                    |
| ©2014 – 2015 - Bản quyền thuộc về Bảo hiểm xã hội Việt<br>Khi sử dụng lại thông tin từ website này, xin vui lông ghi rõ                                    | tam.<br>nguồn "Cổng thông tin điện từ BHXH Việt Nam" 🕑 🕑 🛞 🛞 🐚                                                                                                    |

### Bước 7:

- Sau khi nhấn chọn "Đóng" sẽ nhận được 1 file PDF gửi về.

|                                                           |                                                                                                    | _ 0 ×             |
|-----------------------------------------------------------|----------------------------------------------------------------------------------------------------|-------------------|
| Cổng thông tin điện tử - Bảo hiểm nxahoi.gov.vn/#/dang-ky | 🖈 🖈 🚺 E                                                                                                    | Dã tạm dừng 🔋 🚦   |
| dichvucong.baohiemxahoi.gov.vn                            |                                                                                                    |                   |
| BAO HIEM XA HỘI VIỆT NAM                                  | Đãng nhập                                                                                                    | Đăng ký           |
| Nộp BHXH điện từ Dịch vụ công Tra cứu Tài liệu c          | & ứng dụng                                                                                                    |                   |
| Chọn cơ quan BHXH tiếp nhận *:                            | BHXH Tỉnh Vĩnh Phúc » BHXH Tp. Phúc Yên Thay đổi                                                                                                    |                   |
| Chọn hình thức nộp hồ sơ                                  | Tại nơi tiếp nhận hồ sơ theo quy định của Bảo hiểm Xã hội Việt Nam Tại nhà thông qua dịch vu bưu chính công ích (Cước dịch vu bưu chính công ích do cá nhận tự trà khi gửi hồ sơ) |                   |
| Địa chỉ cơ quan                                           | Phường Trung Trắc, TP. Phúc Yên, Tình Vĩnh Phúc                                                                                                    |                   |
| Số điện thoại                                             | 0211.3854852                                                                                                    |                   |
|                                                           | Pháp mà kiểm tra                                                                                                    |                   |
|                                                           | Mê kiêm tra không được để trống                                                                                                    |                   |
|                                                           | Ghi nhân                                                                                                    |                   |
|                                                           |                                                                                                    |                   |
|                                                           |                                                                                                    |                   |
|                                                           |                                                                                                    |                   |
| I 11322.GD_2021_0pdf ∧ Nhận file PDF gử                   | Hi                                                                                                    | ển thị tất cả 🗙 🗙 |

**Lưu ý**: Sau khi nhận được file PDF gửi về sinh viên vui lòng gửi file qua zalo 0985.302.353 (cô Nga - Trạm Y tế ĐSHP Hà Nội 2) để cán bộ Trạm Y tế sẽ tập hợp gửi BHXH thành phố Phúc Yên hỗ trợ in.

Sau khi sinh viên đăng ký và được cơ quan BHXH thành phố Phúc Yên tiếp nhận hồ sơ, duyệt tờ khai thì sinh viên sẽ nhận được mật khẩu để sử dụng phần mềm BHXH số VssID gửi về Số điện thoại mà mình đã đăng ký trong tờ khai.